# STEP 8. 前の文字を取り出す TEXTBEFORE(テキストビフォー)

TEXTBEFORE関数は、指定した文字列の中から、特定の区切り 支字より前のテキストを抽出する関数です。

| B15 $\sim : \times \checkmark f_x$ 1 セル [B15] を選択し |                |      |       |   |  |   |   |   | す。 |
|----------------------------------------------------|----------------|------|-------|---|--|---|---|---|----|
|                                                    | A              | В    | с     | D |  | Е | F | G |    |
| 10                                                 | 左から「わ」までの文字    | おおさ  | かふか   |   |  |   |   |   |    |
| 11                                                 | 住所の「府」から後ろの文字  | 河内县  | 長野市   |   |  |   |   |   |    |
| 12                                                 | 全角スペースより後ろの文字  | かわち  | 5ながのし |   |  |   |   |   |    |
| 13                                                 |                |      |       |   |  |   |   |   |    |
| 14                                                 |                | TEXT | FFOR  |   |  |   |   |   |    |
| 15                                                 | りんご/みかん/いちご    |      |       |   |  |   |   |   |    |
| 16                                                 |                | TEXT | AFTER |   |  |   |   |   |    |
| 17                                                 |                |      |       |   |  |   |   |   |    |
| 18                                                 |                |      |       |   |  |   |   |   |    |
| 19                                                 | 先頭から「府」の前までの文字 |      |       |   |  |   |   |   |    |
| 20                                                 | 住所の「府」から後ろの文字  |      |       |   |  |   |   | ¢ |    |
| 21                                                 |                |      |       |   |  |   |   |   |    |
| 22                                                 |                |      |       |   |  |   |   |   |    |
| 23                                                 |                |      |       |   |  |   |   |   |    |
| 24                                                 |                |      |       |   |  |   |   |   |    |

| 🔹 自動保存 🔵 オフ 📙 り 🗸 🖓 🗸                                                                                 | マ 2 文字列操作の関数     | 🗸 🚺            | すっしき<br><b>数式」</b> をクリ                                                                                                    | ノックしま              | ਰ.  |
|----------------------------------------------------------------------------------------------------|------------------|----------------|----------------------------------------------------------------------------------------------------|--------------------|-----|
| ファイル ホーム 挿入 ページレイアウト                                                                                  | <b>数式</b> データ 校閲 | 表示 ヘルプ         |                                                                                                    |                    |     |
| $f_X \Sigma \pi -h \text{ SUM } \sim \square \cong \#$                                                | ♀ 検索/行列 ~        | ○ ② 名前の定義      |                                                                                                    | 景元のトレース<br>5年のトレース |     |
| 関数の 四 取近後 5 元 前数 6 四 文子 7 3 葉 1 1 文子 7 3 葉 1 1 文子 7 3 葉 1 1 2 3 5 7 3 5 5 5 5 5 5 5 5 5 5 5 5 5 5 5 5 | ▲ 関数 ~           | 名前の管理 認識の管理    | ロック<br>1900 - 1900 - 190 | -ス矢印の削除            |     |
|                                                                                                    | , "/",1)         | 正式された名前<br>3 「 | -<br>もじれつそうさ<br>文字列操作                                                                                                    | をクリッ               | クレま |
| A SEARC                                                                                               | н                | D g            | •                                                                                                    |                    |     |
| 10         左から「わ」までの文字         SEARCI           11         住所の「府」から後ろの         SEARCI                 | HB いか            | <u> </u>       | TEXTBEFORE                                                                                                    | をクリッ               | クしま |
| 12 全角スペースより後ろ6<br>13 T                                                                                | 1101¥ がのし        |                | •                                                                                                    | -                  |     |
| 14 TEXT                                                                                               |                  |                |                                                                                                    |                    |     |
| <sup>13</sup> りんこ/みかん/いち TEXCA<br>16 TEXTB                                                            | FTER<br>EFORE    |                |                                                                                                    |                    |     |
| 17<br>18 TEXTJO                                                                                       | DIN              |                |                                                                                                    |                    |     |
| 19 先頭から「府」の前まで TEXTSI                                                                                 |                  |                |                                                                                                    |                    |     |

Excel2024 中級 4

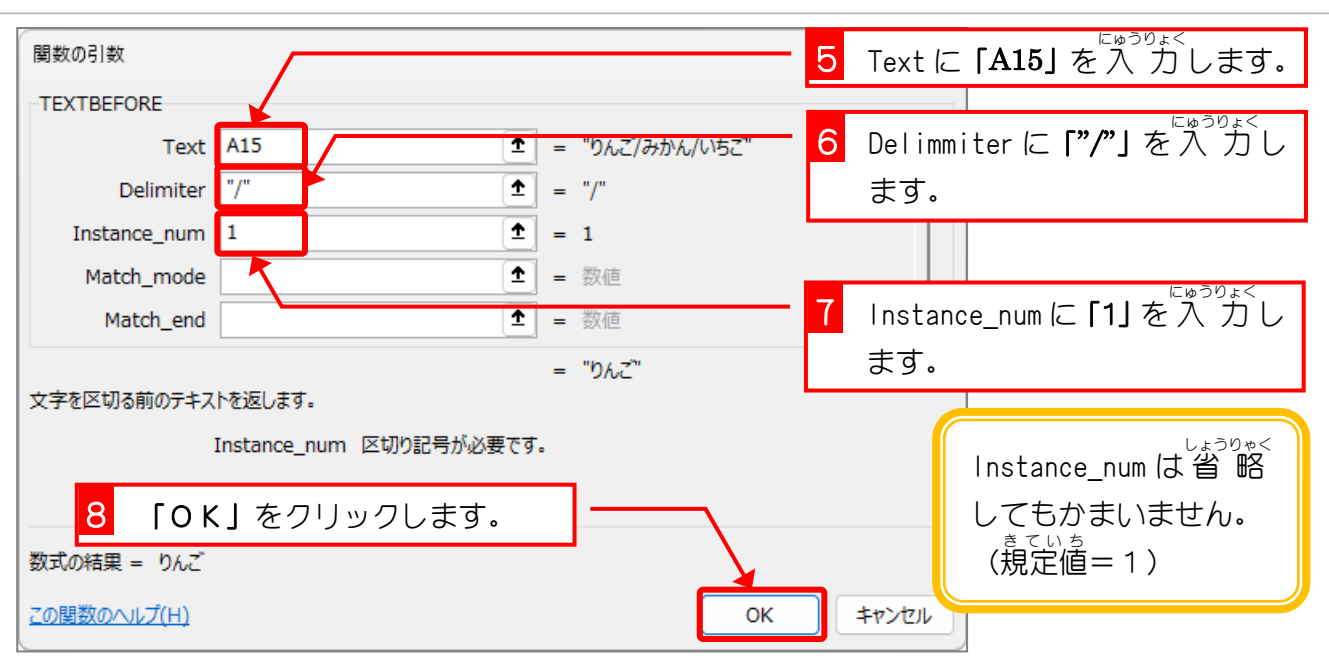

| B15    | B15 $\checkmark$ : $\times \checkmark f_x$ =TEXTBEFORE(A15,"/",1) |       |       |     |                              |     |   |  |  |  |  |  |  |
|--------|-------------------------------------------------------------------|-------|-------|-----|------------------------------|-----|---|--|--|--|--|--|--|
|        | Α                                                                 | В     | С     | D   | E                            | F   | G |  |  |  |  |  |  |
| 10 左力  | ら「わ」までの文字                                                         | おおさ   | かふか   |     |                              |     |   |  |  |  |  |  |  |
| 11 住列  | 「の「府」から後ろの文字                                                      | 河内县   | 長野市   | 1 - | ~ <sup>@</sup> ~" <i>/</i> " |     |   |  |  |  |  |  |  |
| 12 全角  | 有スペースより後ろの文字                                                      | かわち   | ながのし  |     |                              |     |   |  |  |  |  |  |  |
| 13     |                                                                   |       |       | ある  | る「りんこ                        | こ」が |   |  |  |  |  |  |  |
| 14     |                                                                   | TEXTE | REFOR | 表表  | 示されまし                        | た。  |   |  |  |  |  |  |  |
| 15 IJA | いご /みかん/いちご                                                       | りんご   |       |     |                              |     |   |  |  |  |  |  |  |
| 16     |                                                                   | TEXTA | AFTER |     |                              |     |   |  |  |  |  |  |  |
| 17     |                                                                   |       |       |     |                              |     |   |  |  |  |  |  |  |
| 18     | 1つ曽の"/"                                                           |       |       |     |                              |     |   |  |  |  |  |  |  |
| 19 先頭  | 文字                                                                |       |       |     |                              |     |   |  |  |  |  |  |  |
| 20 住列  | 「の「府」から後ろの文字                                                      |       |       |     |                              |     |   |  |  |  |  |  |  |
| 21     |                                                                   |       |       |     |                              |     |   |  |  |  |  |  |  |

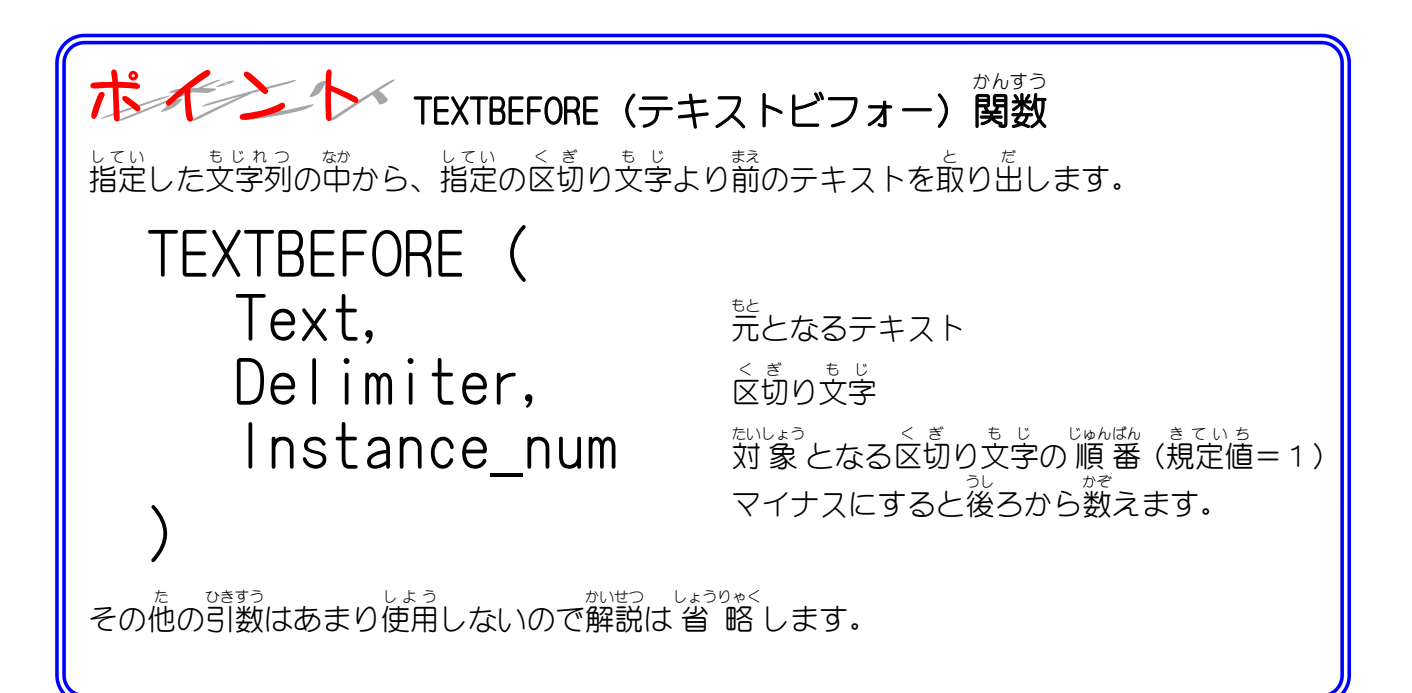

### 2. セル「D15」に、セル「A15」の文字列の中から後ろから 1つ自の「/」の前の文字を取り出し表示しましょう

| D15 $\sim : \times \checkmark f_x$ |                |      |       |   |   |                 |      |                  |  |  |  |
|------------------------------------|----------------|------|-------|---|---|-----------------|------|------------------|--|--|--|
|                                    | А              | В    | С     | D | E | F               | G    |                  |  |  |  |
| 10                                 | 左から「わ」までの文字    | おおさ  | かふ か  |   |   |                 |      |                  |  |  |  |
| 11                                 | 住所の「府」から後ろの文字  | 河内县  | 長野市   |   | 1 | セル <b>「D1</b> 月 | せんたく | । ≠ <del>र</del> |  |  |  |
| 12                                 | 全角スペースより後ろの文字  | かわち  | 5ながのし |   |   | C/0   DIC       | リで医扒 | 0290             |  |  |  |
| 13                                 |                |      |       |   |   |                 |      |                  |  |  |  |
| 14                                 |                | TEXT | BEFOR |   |   |                 |      |                  |  |  |  |
| 15                                 | りんご/みかん/いちご    | りんご  |       |   |   |                 |      |                  |  |  |  |
| 16                                 |                | TEXT | AFTER |   |   |                 |      |                  |  |  |  |
| 17                                 |                |      | 1     |   |   |                 |      |                  |  |  |  |
| 18                                 |                |      |       |   |   |                 |      |                  |  |  |  |
| 19                                 | 先頭から「府」の前までの文字 |      |       |   |   |                 |      |                  |  |  |  |
| 20                                 | 住所の「府」から後ろの文字  |      |       |   |   |                 |      |                  |  |  |  |
| 21                                 |                |      |       |   |   |                 |      |                  |  |  |  |
| 22                                 |                |      |       |   |   |                 |      |                  |  |  |  |
| 23                                 |                |      |       |   |   |                 |      |                  |  |  |  |
| 24                                 |                |      |       |   |   |                 |      |                  |  |  |  |

| 💶 自動保存 🖲 オフ) 📙 🦻                   | )~ (~ マ 2 文字  | 列操作の関数     | ··· •   |           | 」をクリ         | ックしま   | す。  |
|------------------------------------|---------------|------------|---------|-----------|--------------|--------|-----|
| ファイル ホーム 挿入 ページ                    | レイアウト 数式 データ  | 夕 校閲       | 表示 ヘルプ  |           |              |        |     |
| fr ∑ 7-1 SUM ~ 🛛                   | ] 論理 🗸 📃 検索,  | /行列 ~      | <u></u> | 名前の定義 ~   | 巳」 参照方       | ものトレース |     |
| りへ<br><sub>問数の</sub> 図 最近使った関数 ~ 🧕 | 文字列操作 🗸 🖯 数学/ | /三角 ~      |         | 数式で使用 ~   | 「日参照弁        | ものトレース |     |
| 挿入目財務~                             |               | ▶関数 マ      | の管理     | 選択範囲から作成  | Fx HU-7      | マ矢印の削除 |     |
| Ц                                  | KEPT          |            | 定義      | された名前     |              |        |     |
|                                    | RIGHT         | b. (1)     |         |           | っそうさ<br>別操作丨 | をクリッ   | クレま |
|                                    | RIGHTB        |            | -       | I∧J/<br>≠ | ר או איני    |        | 100 |
| A                                  | SEARCH        | С          | D       | 9.        |              |        |     |
| 10 左から「わ」までの文字                     | SEARCHB       | <u>い か</u> |         |           |              |        |     |
| 11 住所の「府」から後ろの                     | SUBSTITUTE    | 市          |         |           | BEFORE       | をクリッ   | クしま |
| 12 全角スペースより後ろ0                     | 3003111012    | がのし        |         |           |              |        |     |
| 13                                 | т             |            |         |           |              |        |     |
| 14                                 | TEXT          | þr         |         |           |              |        |     |
| 15 りんご/みかん/いち                      | TEXCAFTER     |            | りんご/み   | かん        |              |        |     |
| 16                                 | TEXTREEORE    | ER         |         |           |              |        |     |
| 17                                 |               |            |         |           |              |        |     |
| 18                                 | TEXTJOIN      |            |         |           |              |        |     |
| 19 <u>先頭から「府」の前まで</u>              | TEXTSPLIT     |            |         |           |              |        |     |

Excel2024 中級 4

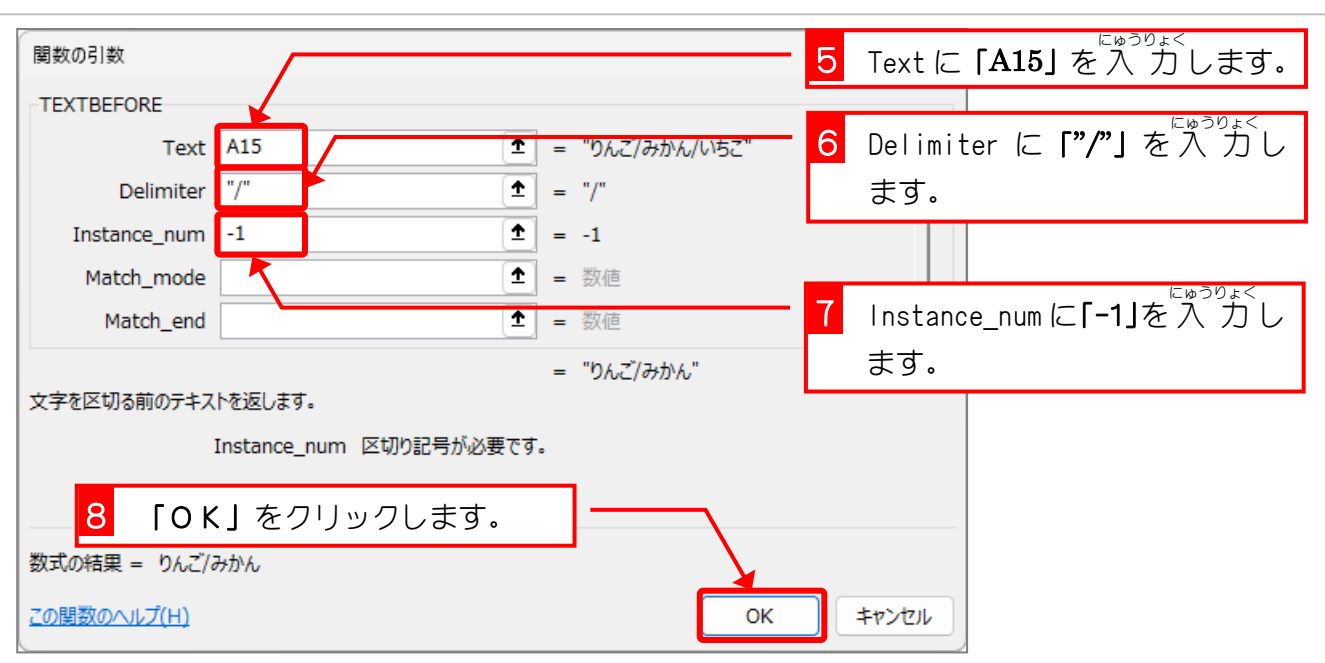

| D1 | $5 \sim : \times f_x = \text{TEXT}$ | BEFORE | (A15,"/",-1) |        |    | ◎<br>後ろから1つ曽 |
|----|-------------------------------------|--------|--------------|--------|----|--------------|
|    | А                                   | В      | С            | D      | E  | の"/"の前にある「り  |
| 10 | 左から「わ」までの文字                         | おおさ    | かふか          |        |    | んご/みかんしが     |
| 11 | 住所の「府」から後ろの文字                       | 河内县    | 長野市          |        |    |              |
| 12 | 全角スペースより後ろの文字                       | かわち    | ながのし         |        |    | 衣示されました。     |
| 13 |                                     |        |              |        |    |              |
| 14 |                                     | TEXTE  | BEFOR        |        |    |              |
| 15 | りんご/みかん/いちご                         | りんご    |              | りんご/み; | かん |              |
| 16 | ×                                   | TEXTA  | AFTER        |        |    |              |
| 17 |                                     |        |              |        |    |              |
| 18 | (後ろから1)                             |        |              |        |    |              |
| 19 |                                     |        |              |        |    |              |
| 20 |                                     |        |              |        |    |              |
| 21 |                                     |        |              |        |    |              |
| 22 |                                     |        |              |        |    |              |
| 23 |                                     |        |              |        |    |              |
| 24 |                                     |        |              |        |    |              |
| 25 |                                     |        |              |        |    |              |
| 26 |                                     |        |              |        |    |              |
| 27 |                                     |        |              |        |    |              |

# STEP 9. 後の文字を取り出す TEXTAFTER(テキストアフター)

TEXTAFTER関数は、指定した文字列の中から、特定の区切り文字 より後のテキストを抽出する関数です。

1. セル [B17] に、セル [A15] の文字列の中から [/] の後 の文字を取り出し表示しましょう

| B1 | 7 $\checkmark$ : $\times \checkmark f_x$ |       | 1 セル <b>「B17」</b> を選択します。 |       |           |   |   |  |
|----|------------------------------------------|-------|---------------------------|-------|-----------|---|---|--|
|    | A                                        | В     | С                         | D     | E         | F | G |  |
| 10 | 左から「わ」までの文字                              | おおさ   | かふか                       |       |           |   |   |  |
| 11 | 住所の「府」から後ろの文字                            | 河内县   | 夏野市 /                     |       |           |   |   |  |
| 12 | 全角スペースより後ろの文字                            | かわち   | 5ながのし                     |       |           |   |   |  |
| 13 |                                          |       |                           |       |           |   |   |  |
| 14 |                                          | TEXTI | BEFOR                     |       |           | - |   |  |
| 15 | りんご/みかん/いちご                              | りんご   |                           | りんご/み | <u>かん</u> |   |   |  |
| 16 |                                          | TEX   | AFTER                     |       |           |   |   |  |
| 17 |                                          |       |                           |       |           |   |   |  |
| 18 |                                          |       |                           |       |           |   |   |  |
| 19 | 先頭から「府」の前までの文字                           |       |                           |       |           |   |   |  |
| 20 | 住所の「府」から後ろの文字                            |       |                           |       |           |   |   |  |
| 21 |                                          |       |                           |       |           |   |   |  |
| 22 |                                          |       |                           |       |           |   |   |  |
| 23 |                                          |       |                           |       |           |   |   |  |
| 24 |                                          |       |                           |       |           |   |   |  |

| 💶 自動保存 🖲 オフ) 📙 🍃                                           | )・ (                         | 削操作の関数    | ··· •                  |                       | をクリックしま                                  | ्व.  |
|------------------------------------------------------------|------------------------------|-----------|------------------------|-----------------------|------------------------------------------|------|
| ファイル ホーム 挿入 ページ                                            | レイアウト 数式 データ                 | 校閲        | 表示 ヘルプ                 |                       |                                          |      |
| fx ∑ オート SUM ~ 2                                           | □ 論理 × □ 検索/ ○ 文字列操作 ▼ □ 数学/ | 行列 ~<br>二 |                        | <b>新の定義 ~</b>         | 日 <sub>日</sub> 参照元のトレース                  |      |
| 間数の 目 400 k 20 k 20 k 20 k 20 k 20 k 20 k 20               | REPT                         | ▶関数 ~     | 名前<br>の管理 100 道<br>安美社 | 訳範囲から作成               | ▶ トレース矢印の削除                              |      |
| B17 ~ : × ✓ ,                                              | RIGHT                        |           |                        | もじれた<br>3 「文字列        | 」<br><sub>っそうさ</sub><br><b>刂操作」</b> をクリッ | ックしま |
| A                                                          | SEARCH                       | С         | D                      | す。                    |                                          |      |
| <ol> <li>10 左から「わ」までの文字</li> <li>11 住所の「府」から後ろの</li> </ol> | SEARCHB                      | いか 市      |                        | <mark>4</mark> ΓΤΕΧΤΑ | FTER」をクリッ                                | ックしま |
| 12 全角スペースより後ろの<br>13                                       | T                            | がのし       |                        | す。                    | :                                        |      |
| 14                                                         | TEXT                         | pr        |                        |                       |                                          |      |
| 15 りんこ/みかん/いろ<br>16                                        | TEXTAFTER                    | ER        | りんこうみ                  | かん                    |                                          |      |
| 17<br>18                                                   | TEXTJOIN                     |           |                        |                       |                                          |      |
| 19 先頭から「府」の前まで                                             | TEXTSPLIT                    |           |                        |                       |                                          |      |

Excel2024 中級 4

| 関数の引数              | Г          |                 |               |           | 5    | Textに  | : <b>「A15」</b> を入力します。     |
|--------------------|------------|-----------------|---------------|-----------|------|--------|----------------------------|
| TEXTAFTER          |            |                 |               |           |      |        |                            |
| Text               | A15        |                 | = "りんこ/み      | かん/いちご"   | 6    | Delimi | ter に <b>「"/"」</b> を入力し    |
| Delimiter          | "/"        | Î               | = "/"         |           |      | ます。    |                            |
| Instance_num       | 1          | 1               | = 1           |           |      |        |                            |
| Match_mode         |            | Î               | = 数値          |           |      |        | にゅうりょく                     |
| Match_end          |            | <b>1</b>        | = 数値          |           | 7    | Instan | ce_numに <b>「1」</b> を入力し    |
|                    |            |                 | = " ንታ ከ ሌ/ ሆ | ちご"       |      | ます。    |                            |
| 文字を区切った後のテキ        | ストを返します    | <b>す</b> 。      |               |           |      |        |                            |
|                    | Instance_I | num 区切り記号が必要です。 | 。既定値は1で       | す。未尾からの負の | 数の検  | 索です。   | しょうりゃく<br>Instance_num は省略 |
| 8 [OK              | 、」をク       | リックします。         |               | _         |      |        | してもかまいません。                 |
| 数式の結果 = みかん/       | いちご        |                 |               |           |      |        | 。<br>(規定値=1)               |
| <u>この関数のヘルプ(H)</u> |            |                 |               | ОК        | ] [] | キャンセル  | ]                          |

| B1 | B17 $\checkmark$ : $\times \checkmark f_x$ =TEXTAFTER(A15,"/",1) |       |         |           |       |      |   |  |  |  |  |  |
|----|------------------------------------------------------------------|-------|---------|-----------|-------|------|---|--|--|--|--|--|
|    | A                                                                | В     | С       | D         | E     | F    | G |  |  |  |  |  |
| 10 | 左から「わ」までの文字                                                      | おおさ   | かふか     |           |       |      |   |  |  |  |  |  |
| 11 | 住所の「府」から後ろの文字                                                    | 河内县   | 長野市     |           |       |      |   |  |  |  |  |  |
| 12 | 全角スペースより後ろの文字                                                    | かわち   | ながのし    |           |       |      |   |  |  |  |  |  |
| 13 |                                                                  |       |         | 1         |       | の後に  |   |  |  |  |  |  |
| 14 |                                                                  | TEXTE | BEFOR   |           |       | の仮に  |   |  |  |  |  |  |
| 15 | りんご /みかん/いちご                                                     | りんご   |         | りん。あ      | る「みかん | ん/いち |   |  |  |  |  |  |
| 16 |                                                                  | TEXT  | \FTFR   | <u></u> с | 」が表示さ | られまし |   |  |  |  |  |  |
| 17 |                                                                  | みかん   | ,/いちご 〔 |           |       |      |   |  |  |  |  |  |
| 18 | 1 つ単の"/"                                                         |       |         |           |       |      |   |  |  |  |  |  |
| 19 | 先頭 <mark>大頭</mark> 文字                                            |       |         |           |       |      |   |  |  |  |  |  |
| 20 | 住所の「府」から後ろの文字                                                    |       |         |           |       |      |   |  |  |  |  |  |
| 21 |                                                                  |       |         |           |       |      |   |  |  |  |  |  |

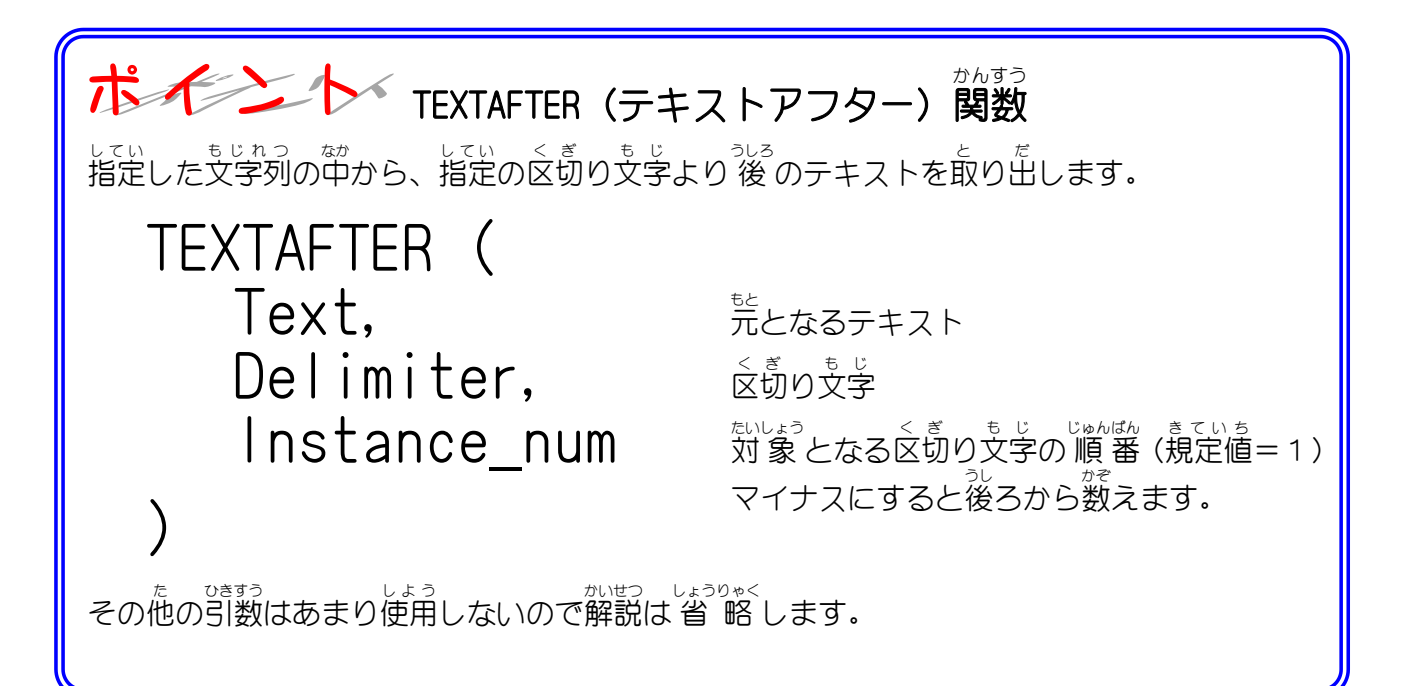

### 2. セル「D17」に、セル「A15」の文字列の中から後ろから 1つ首の「/」の後の文字を取り出し表示しましょう

| D1 | 7 $\sim$ : $\times \checkmark fx$ |       |       |       |    |        |                        |                               |
|----|-----------------------------------|-------|-------|-------|----|--------|------------------------|-------------------------------|
|    | A                                 | В     | С     | D     | E  | F      | G                      |                               |
| 10 | 左から「わ」までの文字                       | おおさ   | かふか   |       |    |        |                        |                               |
| 11 | 住所の「府」から後ろの文字                     | 河内县   | 長野市   |       |    |        | 0                      |                               |
| 12 | 全角スペースより後ろの文字                     | かわち   | 5ながのし |       |    |        |                        |                               |
| 13 |                                   |       |       |       | 1  | セル「D17 | <sub>せんたく</sub><br>1 を | ।.≠ਰ                          |
| 14 |                                   | TEXT  | BEFOR |       |    |        |                        | $0$ $\sigma$ $\gamma$ $\circ$ |
| 15 | りんご/みかん/いちご                       | りんご   |       | りんごみ; | かん |        |                        |                               |
| 16 |                                   | TEXT, | AFTER |       |    |        |                        |                               |
| 17 |                                   | みかん   | し/いちご |       |    |        |                        |                               |
| 18 |                                   |       |       |       |    |        |                        |                               |
| 19 | 先頭から「府」の前までの文字                    |       |       |       |    |        |                        |                               |
| 20 | 住所の「府」から後ろの文字                     |       |       |       |    |        |                        |                               |
| 21 |                                   |       |       |       |    |        |                        |                               |
| 22 |                                   |       |       |       |    |        |                        |                               |
| 23 |                                   |       |       |       |    |        |                        |                               |
| 24 |                                   |       |       |       |    |        |                        |                               |

| 💶 自動保存 🖲 オン 📙 5                                                                                    | > ℃ - ▽ 2文字                                                                                                    | 列操作の関数                   | 🗸 🛛 🕹                                                                                                    | 「数式」                            | をクリ                       | ックしま                       | ਰ.  |
|----------------------------------------------------------------------------------------------------|----------------------------------------------------------------------------------------------------|--------------------------|----------------------------------------------------------------------------------------------------|---------------------------------|---------------------------|----------------------------|-----|
| ファイル ホーム 挿入 ページ                                                                                    | レイアウト 数式 データ                                                                                                   | 9 校閲                     | 表示 ヘルプ                                                                                                    |                                 |                           |                            |     |
| fx ∑オートSUM ~<br>関数の 図 最近使った関数 ~<br>挿入 回 財務 ~<br>関                                                  | <ul> <li>論理 → <ul> <li>Q 検索</li> <li>文字列操作 → </li> <li>団 数学</li> <li>REP1</li> <li>PICHT</li> </ul> </li></ul> | /行列 ~<br>/三角 ~<br>●)関数 ~ | <ul> <li>○</li> <li>○</li> <li>○<td>の定義 ~<br/>で使用 ~<br/>範囲から作成<br/>:名前</td><td>巳。参照元<br/>「日参照弁<br/>『★ トレース</td><td>むのトレース<br/>むのトレース<br/>ス矢印の削除</td><td></td></li></ul> | の定義 ~<br>で使用 ~<br>範囲から作成<br>:名前 | 巳。参照元<br>「日参照弁<br>『★ トレース | むのトレース<br>むのトレース<br>ス矢印の削除 |     |
| $\begin{array}{c c} D17 & \checkmark & \vdots & \checkmark \checkmark \\ \hline & & A \end{array}$ | RIGHTB                                                                                                    | С                        | <b>3</b>                                                                                                    | 「文字列<br>す。                      |                           | をクリッ                       | クしま |
| 10 左からわ」までの文字<br>11 住所の「府」から後ろの<br>12 全角フベーフトリ終ろの                                                  | SEARCHB<br>SUBSTITUTE                                                                                          | かか                       | 4                                                                                                    | ΓΤΕΧΤΑ                          | FTER ] 7                  | をクリッ                       | クしま |
| 13<br>14                                                                                           | T<br>TEXT                                                                                                    | DR                       |                                                                                                    |                                 |                           |                            |     |
| 15 りんご/みかん/いち<br>16                                                                                | TEXTAFTER                                                                                                    | FR                       | りんご/みか                                                                                                    | <i>к</i>                        |                           |                            |     |
| 17<br>18                                                                                           | TEXTBEFORE<br>TEXTJOIN                                                                                         | ちご                       |                                                                                                    |                                 |                           |                            |     |
| 19 先頭から「府」の前まで                                                                                     | TEXTSPLIT                                                                                                    |                          |                                                                                                    |                                 |                           |                            |     |

Excel2024 中級 4

| 関数の引数                |                         |                  |                 | 5 Text               | に「A15」を入力します。              |
|----------------------|-------------------------|------------------|-----------------|----------------------|----------------------------|
| TEXTAFTER            |                         |                  |                 |                      |                            |
| Text                 | A15                     |                  | んご/みかん/いちご"     | <mark>6</mark> Delin | niter に <b>「"/"」</b> を入力し  |
| Delimiter            | "/"                     | <b>1</b> = "/"   |                 | ます。                  |                            |
| Instance_num         | -1                      | <b>1 ± ±</b>     |                 |                      |                            |
| Match_mode           | $\overline{\mathbf{x}}$ | = 数              | 値               |                      |                            |
| Match_end            |                         | = 数              | 値               | 7 Insta              | ince_numに <b>[-1]</b> を入力し |
|                      |                         | = "6             | )ちご"            | ます。                  |                            |
| 文字を区切った後のテキ          | ストを返します。                |                  |                 |                      |                            |
|                      | Instance nur            | n 区切り記号が必要です。既定値 | きは 1 です。末尾からの負の | 数の検索です。              |                            |
|                      |                         |                  |                 |                      |                            |
| <u>     8   </u> Гок | 、」をクリ                   | リックします。 -        |                 |                      |                            |
| 数式の結果 = いちご          |                         |                  |                 |                      |                            |
| <u>この関数のヘルプ(H)</u>   |                         |                  | ок              | <b>キャンセル</b>         |                            |

| D1 | $1.7  \checkmark : \times \checkmark f_x$ =TEXT. | AFTER(     | A15,"/",-1)  |        |    |                          |                |
|----|--------------------------------------------------|------------|--------------|--------|----|--------------------------|----------------|
|    | A                                                | В          | С            | D      | E  | F G                      |                |
| 10 | 左から「わ」までの文字                                      | おおさ        | かふか          |        |    | <sup>うし</sup><br>後ろから1つE | ø              |
| 11 | 住所の「府」から後ろの文字                                    | 河内县        | 長野市          |        |    |                          | _<br>z         |
| 12 | 全角スペースより後ろの文字                                    | かわち        | ふながのし        |        |    |                          | <b>つ</b><br>うじ |
| 13 |                                                  |            |              |        |    | 「いちご」が表示                 | ᠴ              |
| 14 |                                                  | TEXTE      | BEFOR        |        |    | されました。                   |                |
| 15 | りんご/みかんルちご                                       | りんご        |              | りんご/み: | かん |                          |                |
| 16 |                                                  | TEXT/      | AFTER        |        |    |                          |                |
| 17 |                                                  | <u>みかん</u> | <u>v/いちご</u> | いちご    |    |                          |                |
| 18 | (後ろから1)                                          |            |              |        |    |                          |                |
| 19 |                                                  |            |              |        |    |                          |                |
| 20 |                                                  |            | 1            |        |    |                          |                |
| 21 |                                                  |            |              |        | ¢  |                          |                |
| 22 |                                                  |            |              |        |    |                          |                |
| 23 |                                                  |            |              |        |    |                          |                |
| 24 |                                                  |            |              |        |    |                          |                |
| 25 |                                                  |            |              |        |    |                          |                |
| 26 |                                                  |            |              |        |    |                          |                |
| 27 |                                                  |            |              |        |    |                          |                |

#### 練習問題

- セル「B19」にセル「A3」の文字列の左から「府」の前までの文字を TEXTBEFORE関数を <sup>2か</sup> ひょうじ 使い表示しましょう。
- セル「B20」にセル「A3」の文字列の「府」から後ろの文字を TEXTAFTER関数を使い表示し ましょう。

|    | А                        | В     | С             | D         | E       | F | G |
|----|--------------------------|-------|---------------|-----------|---------|---|---|
| 1  | 文字列操作の関数(1)              |       |               |           |         |   |   |
| 2  |                          | LEN   | LEFT          | RIGHT     | MID     |   |   |
| 3  | 大阪府河内長野市                 | 8     | 大阪            | 長野市       | 河内      |   |   |
| 4  | おおさかふ かわちながのし            | 13    | おおさか          | ながのし      | かわち     |   |   |
| 5  | osakafu kawachinaganoshi | 24    | osaka         | naganoshi | kawachi |   |   |
| 6  |                          |       |               |           |         |   |   |
| 7  | 住所の中にある「府」の位置            | 3     |               |           |         |   |   |
| 8  | 全角スペースの位置                | 6     |               |           |         |   |   |
| 9  | 住所の先頭から「府」までの文字          | 大阪府   | Ŧ             |           |         |   |   |
| 10 | 左から「わ」までの文字              | おおさ   | かふか           |           |         |   |   |
| 11 | 住所の「府」から後ろの文字            | 河内長   | 野市            |           |         |   |   |
| 12 | 全角スペースより後ろの文字            | かわち   | ながのし          |           |         |   |   |
| 13 |                          |       |               |           |         |   |   |
| 14 |                          | TEXTE | BEFOR         |           |         |   |   |
| 15 | りんご/みかん/いちご              | りんご   |               | りんご/み;    | かん      |   |   |
| 16 |                          | TEXTA | \FTER         |           |         |   |   |
| 17 |                          | みかん   | ,/いちご <u></u> | いちご       |         |   |   |
| 18 |                          |       |               |           |         |   |   |
| 19 | 先頭から「府」の前までの文字           | 大阪    |               |           |         |   |   |
| 20 | 住所の「府」から後ろの文字            | 河内長   | 野市            |           |         |   |   |
| 21 |                          |       |               |           |         |   |   |

#### ヒント

|    | A                        | В       | С            | D         | E         | F | G |
|----|--------------------------|---------|--------------|-----------|-----------|---|---|
| 1  | 文字列操作の関数(1)              |         |              |           |           |   |   |
| 2  |                          | LEN     | LEFT         | RIGHT     | MID       |   |   |
| 3  | 大阪府河内長野市                 | 8       | 大阪           | 長野市       | 河内        |   |   |
| 4  | おおさかふ かわちながのし            | 13      | おおさか         | ながのし      | かわち       |   |   |
| 5  | osakafu kawachinaganoshi | 24      | osaka        | naganoshi | kawachi   |   |   |
| 6  |                          |         |              |           |           |   |   |
| 7  | 住所の中にある「府」の位置            | 3       |              |           |           |   |   |
| 8  | 全角スペースの位置                | 6       |              |           |           |   |   |
| 9  | 住所の先頭から「府」までの文字          | 大阪府     | 7            |           |           |   |   |
| 10 | 左から「わ」までの文字              | おおさかふ か |              |           |           |   |   |
| 11 | 住所の「府」から後ろの文字            | 河内長野市   |              |           |           |   |   |
| 12 | 全角スペースより後ろの文字            | かわち     | <u>ながのし</u>  |           |           |   |   |
| 13 |                          |         |              |           |           |   |   |
| 14 |                          | TEXTE   | BEFOR        |           |           |   |   |
| 15 | りんご/みかん/いちご              | りんご     |              | りんご/み:    | <u>かん</u> |   |   |
| 16 |                          | TEXTA   | AFTER        |           |           |   |   |
| 17 |                          | みかん     | <u>,/いちご</u> | いちご       |           |   |   |
| 18 |                          |         |              |           |           |   |   |
| 19 | 先頭から「府」の前までの文字           | =TEXT   | BEFORE(/     | 43,″府″)   |           |   |   |
| 20 | 住所の「府」から後ろの文字            | =TEXT   | AFTER(AS     | 3,‴府″)    |           |   |   |
| 21 |                          |         |              |           |           |   |   |

## STEP 10. 文字列を結合する &(アンパサンド・アンド)

& (アンパサンド もしくは アンド) は関数ではありませんが、 <sup>ち い n つ</sup> そうき 文字列を操作する時によく使うので一緒に覚えましょう。

<sup>ひょう ょうい</sup> 1. 表を用意しましょう

| 1  | В          | С                  | D  | E   | F   | G | 1 ファイル「2文字列操作の関数」 |
|----|------------|--------------------|----|-----|-----|---|-------------------|
| 1  | <u>文字列</u> | <u>   操作の関数(2)</u> | _  |     |     |   | の「Shaat2」を開きます    |
| 2  | 番号         | 名前                 | 性別 | 住まい | 趣味  |   |                   |
| 3  | 1          | 梅沢 薫               | 女  | 大阪  | テニス |   |                   |
| 4  | 2          | 梅本 たまき             | 女  | 京都  | 書道  |   |                   |
| 5  | 3          | 小畑 俊介              | 男  | 名古屋 | 水彩画 |   |                   |
| 6  | 4          | 中西 法子              | 女  | 静岡  | 水泳  |   |                   |
| 7  | 5          | 沼田 孝太郎             | 男  | 東京  | 登山  | 거 | て字の後ろに空白が付いていま    |
| 8  | 6          | 土屋 亮               | 男  | 仙台  | 旅行  |   |                   |
| 9  |            |                    |    |     |     |   |                   |
| 10 |            |                    |    |     |     |   |                   |
| 11 |            |                    |    |     |     |   |                   |
| 12 |            |                    |    |     |     |   |                   |
| 13 |            |                    |    |     |     |   |                   |
| 14 |            |                    |    |     |     |   |                   |
| 15 |            |                    |    |     |     |   |                   |
| 16 |            |                    |    |     |     |   |                   |
| 17 |            |                    |    |     |     |   |                   |

### 2. セル「B10」に表のデータを使って「梅沢 薫さん」と表示 しましょう

|    | A B | c              | Ð  | E   | F   |                 |
|----|-----|----------------|----|-----|-----|-----------------|
| 1  | 文字列 | -<br>列操作の関数(2) | )  |     |     |                 |
| 2  | 番号  | 名前             | 性別 | 住まい | 趣味  |                 |
| 3  | 1   | 梅沢 薫           | 女  | 大阪  | テニス |                 |
| 4  | 2   | 梅本たまき          | 女  | 京都  | 書道  |                 |
| 5  | 3   | 小畑俊介           | 男  | 名古屋 | 水彩画 |                 |
| 6  | 4   | ➡西法子           | 女  | 静岡  | 水泳  |                 |
| 7  | 5   | 招田 孝太郎         |    | 東京  | 登山  | と文字の後ろに空白が付いていま |
| 8  | ß   | 土屋 亮           |    | 仙台  | 旅行  |                 |
| 9  |     |                |    |     |     |                 |
| 10 |     |                |    |     |     |                 |
| 11 |     |                |    |     |     |                 |
| 12 |     |                |    |     |     |                 |
| 13 |     |                |    |     |     |                 |
| 14 |     |                |    |     |     |                 |
| 15 |     |                |    |     |     |                 |
| 16 |     |                |    |     |     |                 |
| 17 | ļ   |                |    |     |     |                 |

- 126 -